### UNITED STATES DEPARTMENT OF AGRICULTURE

Farm Service Agency Washington, DC 20250

For: All FFAS Offices

### USDA FFAS Purchase Card Sustainable Acquisition Program (SAP)

Approved by: Deputy Administrator for Management

Mathlute

#### 1 Overview

#### A Background

The Federal Acquisition Regulation (FAR) 23.103 states federal agencies must ensure that 95 percent of new contract actions for the acquisition of products or services have one or more of the following characteristics. Products having one or more of these characteristics are products that are determined to be green or sustainable:

Note: The terms green and sustainable are used interchangeably.

- energy-efficient (Energy Star ® or Federal Energy Management Program (FEMP)designated);
- water efficient;
- biobased;
- environmentally preferable (e.g., EPEAT®-registered, or non-toxic or less toxic alternatives);
- non-ozone depleting; and
- made with recovered materials.

USDA established a SAP Plan in 2006 in compliance with Executive Order 13101, the FAR, and related federal statutes that includes affirmative green purchasing requirements, to ensure that sustainable products are purchased to the maximum extent practicable.

| Disposal Date    | Distribution                                 |
|------------------|----------------------------------------------|
| December 1, 2015 | All FAS, FSA, and RMA Offices; State Offices |
|                  | relay to County Offices                      |

#### **1 Overview (Continued)**

#### A Background (Continued)

With respect to online purchases made with the USDA purchase card, U.S. Bank Access Online (AXOL) does not currently provide a means of electronically designating purchases as green at the time of the transaction. The USDA charge card service center, in collaboration with FFAS, is aware of this technological constraint and is working with the AXOL development team to add a green purchasing radio button to facilitate tracking green purchases.

#### **B** Purpose

This notice clarifies the following:

- requirements for promoting and advancing green purchases,
- tracking green purchase transactions within AXOL,
- steps for tracking green products, and
- provides assistance in identifying green products for procurement through the GSA Advantage web site (Exhibit 1).

### C Policy

FFAS purchase cardholders are required to use the following three-step process when using U.S. Bank AXOL to track green products procured through GSA Advantage (Exhibit 1). This process will ensure that green procurements are accurately documented.

| Step | Action                                                                                |
|------|---------------------------------------------------------------------------------------|
| 1    | Identify green products using labels and descriptions. See Exhibit 1 for guidance.    |
| 2    | Access and use USDA's cardholder guidelines for approving and reallocating            |
|      | transactions in access online according to subparagraph 2 C. Find the transaction     |
|      | list by clicking on transaction management on the left. The transaction detail screen |
|      | will be displayed. Click the "comments" tab to enter additional information about     |
|      | the transaction and in the "agency specific data" field that will be displayed,       |
|      | ENTER "Green".                                                                        |
| 3    | In the "item description" field, also located under the "comments" tab, enter         |
|      | available details about the purchased item.                                           |
|      |                                                                                       |
|      | <b>Example:</b> "Copy paper – 30% post-consumer recyclable paper".                    |

#### 2 Contacts and Additional Information

#### A Contacts

For questions regarding this notice contact the appropriate person listed below:

| IF there are questions about | THEN contact                                                                |
|------------------------------|-----------------------------------------------------------------------------|
| U.S. Bank AXOL and technical | either of the following, as applicable:                                     |
| help for cardholders and     |                                                                             |
| approving officials          | • U.S. Bank help desk, at 800-254-9885, Option 2                            |
|                              | (technical difficulties, access problems), or                               |
|                              | • U.S. Bank customer service, at 888-994-6722                               |
|                              | (changes to user information, questions concerning                          |
|                              | daily activities in U.S. Bank AXOL).                                        |
| procurement policy           | Yvonne Howerton, Contracts Operations Branch Chief,                         |
|                              | by either of the following:                                                 |
|                              |                                                                             |
|                              | • e-mail to <b>yvonne.howerton@wdc.usda.gov</b> , or                        |
|                              | • telephone at 202-690-5401.                                                |
| FFAS Purchase Card Program   | Sheryl Welch, Agency Program Coordinator (APC), by either of the following: |
|                              | • e-mail to <b>sheryl.welch@kcc.usda.gov</b> , or                           |
|                              | • telephone at 816-926-6108, or                                             |
|                              | LaVerne Walker, APC, by either of the following:                            |
|                              | • e-mail to laverne.walker@wdc.usda.gov, or                                 |
|                              | • telephone at 202-720-4044.                                                |

### **B** Cardholder Feedback About Green Procurements

Forward any comments, suggestions, or creative ideas about tracking green procurements to either of the following:

- Sheryl Welch, APC, by either of the following:
  - e-mail to sheryl.welch@kcc.usda.gov, or
  - telephone at 816-926-6108
- LaVerne Walker, APC, by either of the following:
  - e-mail to **laverne.walker@wdc.usda.gov**, or
  - telephone at 202-720-4044.

### 2 Contacts and Additional Information (Continued)

#### **C** Identifying Green Products

The following logos from the GSA Advantage web site and associated categories will assist cardholders with identifying green products.

|                       | Logos                          |                         |
|-----------------------|--------------------------------|-------------------------|
| BioPreferred          | FEMP FEMP Energy Efficient     | EPA Primary Metals Free |
| Energy Star Compliant | <b>WESHAP</b> NESHAP Compliant | Low VOC                 |
| CPG Item              | PRIME PRIME Item               | WaterSense              |
| EPEAT                 | S.N.A.P. Approved              |                         |

GSA Advantage, which is GSA's purchasing web site, provides purchase cardholders the ability to search for green products (Exhibit 1).

USDA's cardholder guidelines for approving and reallocating transactions in Access Online can be accessed on the USDA Office of Procurement and Property Management charge card service center web site by clicking

http://www.dm.usda.gov/procurement/ccsc/docs/pcref/CardholderGuidelinesApproving Reallocating.pdf.

## Green Purchasing Using GSA Advantage

Identify green products on the GSA Advantage web site according to the following steps.

| Step |                                                                                            |                                                                  | Ac                                           | tion                                       |                                               |         |  |  |  |  |  |
|------|--------------------------------------------------------------------------------------------|------------------------------------------------------------------|----------------------------------------------|--------------------------------------------|-----------------------------------------------|---------|--|--|--|--|--|
| 1    | Go to <sup>3</sup>                                                                         | www.gsaadvantage.g                                               | ov and enter user                            | · ID and password                          | . CLICK "Enviro                               | nmental |  |  |  |  |  |
|      | Produ                                                                                      | cts".                                                            |                                              | •                                          |                                               |         |  |  |  |  |  |
|      |                                                                                            |                                                                  |                                              |                                            |                                               |         |  |  |  |  |  |
|      | <b>Note:</b> Purchase cardholders must possess a user ID and password. Screen prompts will |                                                                  |                                              |                                            |                                               |         |  |  |  |  |  |
|      |                                                                                            | guide users through the process to obtain a user ID and password |                                              |                                            |                                               |         |  |  |  |  |  |
|      | 1/                                                                                         | guide users unough t                                             | ine process to obt                           |                                            | passworu.                                     |         |  |  |  |  |  |
|      | /                                                                                          |                                                                  |                                              |                                            |                                               |         |  |  |  |  |  |
|      |                                                                                            | https://www.gsaadvantage.gov/advantage/main/start                | nage do Q - C X                              | (201) Bin by Tiffany McBh                  | h Al Welcome to GSA Adv                       |         |  |  |  |  |  |
| /    |                                                                                            | n neps//www.gsoodvontage.gov/advantage/main/start                | pagedo 200                                   | (201) Pin by Tillany WCPh Ce New Ta        | Melcome to OSA Adva                           |         |  |  |  |  |  |
| /    |                                                                                            | Advantage!                                                       |                                              | My Account 👻   NSN Ordering 👻              | Get Quotes 🖌   Help   Register   Login        |         |  |  |  |  |  |
| /    |                                                                                            | GSA Online Shopping                                              |                                              | A service of the U                         | .S. General Services Administration           |         |  |  |  |  |  |
|      |                                                                                            | Shop by Category Search Products V                               |                                              | Go Advanced                                | <u></u>                                       |         |  |  |  |  |  |
|      |                                                                                            |                                                                  |                                              | Auvanceu                                   |                                               |         |  |  |  |  |  |
|      |                                                                                            | Products                                                         |                                              |                                            |                                               |         |  |  |  |  |  |
|      |                                                                                            | Building & Industrial                                            | 001                                          |                                            |                                               |         |  |  |  |  |  |
|      |                                                                                            | Electronics & Technology                                         | GSA                                          |                                            |                                               |         |  |  |  |  |  |
|      |                                                                                            | Facilities & Supplies                                            |                                              |                                            |                                               |         |  |  |  |  |  |
|      |                                                                                            | Furniture & Furnishings                                          | Important Info                               | rmation regardin                           | a                                             |         |  |  |  |  |  |
|      | $\mathbb{K}$                                                                               | Law Enforcement, Fire & Security                                 |                                              |                                            | iy                                            |         |  |  |  |  |  |
|      |                                                                                            | Office Equipment                                                 | FSSI Office Su                               | pplies (OS3)                               |                                               |         |  |  |  |  |  |
|      |                                                                                            | Office Supplies                                                  |                                              |                                            |                                               |         |  |  |  |  |  |
|      |                                                                                            | Office Supplies & Equipment FSSI                                 |                                              |                                            | See Details »                                 |         |  |  |  |  |  |
|      |                                                                                            | Scientific & Medical                                             |                                              |                                            | 1 2 3 4 5                                     | E       |  |  |  |  |  |
|      |                                                                                            | Tools, Paint & Recreational                                      |                                              |                                            |                                               |         |  |  |  |  |  |
|      |                                                                                            | Vehicles & Equipment                                             | Special Programs                             |                                            | Strategic Sourcing                            |         |  |  |  |  |  |
|      |                                                                                            | Services                                                         | Environmental                                | Wildland Fire                              | Leveraging Government buying                  |         |  |  |  |  |  |
|      |                                                                                            | About Buying Services                                            | Products                                     | Products                                   | power to get you the best<br>value and price. |         |  |  |  |  |  |
|      |                                                                                            | Energy Services                                                  |                                              |                                            | value and price.                              |         |  |  |  |  |  |
|      |                                                                                            | Environmental Services                                           | Disaster Relief<br>Products                  | Security Related<br>Products               | Products -                                    |         |  |  |  |  |  |
|      |                                                                                            | Facility Management Services                                     | <u> </u>                                     |                                            | Services 🔹                                    |         |  |  |  |  |  |
|      |                                                                                            | Furniture Services                                               | AbilityOne. Ability One                      | Buying Services?                           |                                               |         |  |  |  |  |  |
|      |                                                                                            | Human Capital Services                                           | PROGRAM * Products                           | Check out eBuy                             | View All Strategic Sourcing Offerings »       |         |  |  |  |  |  |
|      |                                                                                            | Office Services                                                  |                                              |                                            |                                               |         |  |  |  |  |  |
|      |                                                                                            | Professional Services                                            |                                              |                                            |                                               |         |  |  |  |  |  |
|      |                                                                                            | Security & Law Enforcement                                       | 2015                                         | - here                                     |                                               |         |  |  |  |  |  |
|      |                                                                                            | Technology Services                                              | antin .                                      |                                            |                                               |         |  |  |  |  |  |
|      |                                                                                            | Training Services                                                |                                              |                                            |                                               |         |  |  |  |  |  |
|      |                                                                                            | Transportation Services                                          | State & Local<br>Learn more about purchasing | Contractors<br>Information for current and | Help<br>Useful information and                |         |  |  |  |  |  |
|      |                                                                                            | Travel Services                                                  | from GSA contracts                           | prospective contractors                    | help desk assistance                          |         |  |  |  |  |  |
|      |                                                                                            | Vehicle Buy/Lease Services                                       |                                              |                                            |                                               |         |  |  |  |  |  |

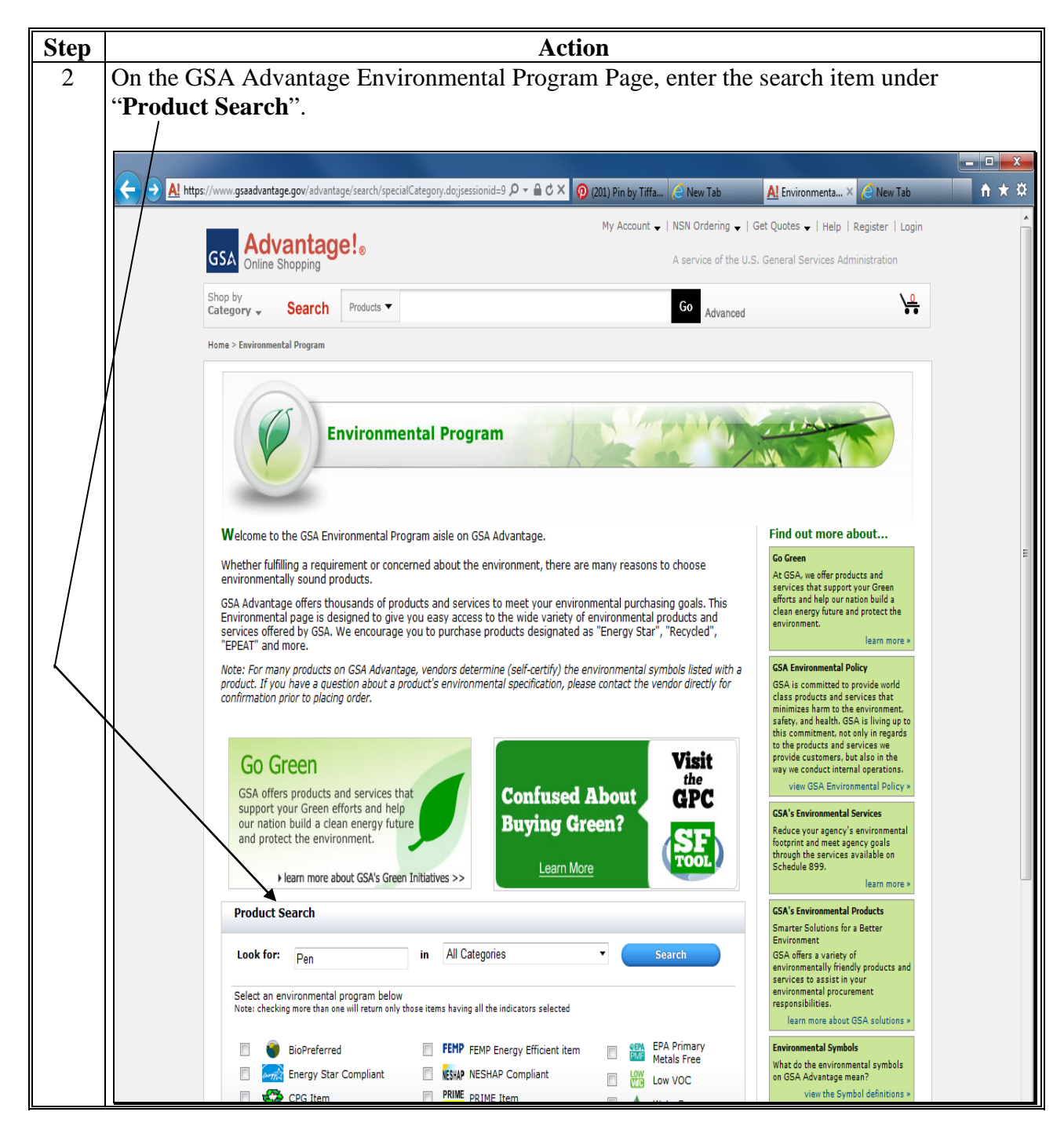

| Step |                                                                                                    |                                                                                | Acti                                                                                      | on                                                                                                  |                                                   |
|------|----------------------------------------------------------------------------------------------------|--------------------------------------------------------------------------------|-------------------------------------------------------------------------------------------|----------------------------------------------------------------------------------------------------|---------------------------------------------------|
| 3    | The results will be                                                                                                    | displayed.                                                                     |                                                                                           |                                                                                                    |                                                   |
|      | Note: All items di                                                                                                    | splayed are g                                                                  | green products.                                                                           |                                                                                                    |                                                   |
|      | Al https://www.gsaadvantage.gov                                                                                                    | r/advantage/s/search.do?q=0:2pe                                                | n&q=18:5GREEN& 🔎 🗕 🖒 🗙 🧖                                                                  | ) (201) Pin by Tiffany McPh                                                                         | Al Search Results × A ★ Q                         |
|      | GSA Advantage!®                                                                                                    |                                                                                |                                                                                           | A servic                                                                                            | e of the U.S. General Services Administration     |
|      | Shop by<br>Category - Search Environment                                                                                                    | ntal Products 🔻 pen                                                            |                                                                                           | Go Advanced                                                                                         |                                                   |
|      | Home > Search Results                                                                                                    |                                                                                |                                                                                           |                                                                                                    |                                                   |
|      | Categories<br>Office Supplies<br>Rollerball pens<br>Ball point pens<br>Felt pen<br>Fountain pens<br>Gel pens                                                                    | Search Results - Pro<br>Criteria: "pen " and Envir<br>Sort by<br>Most relevant | ducts<br>onmental Program items<br>Limit by price Search with                             | in results                                                                                          | See Services Results ><br>Go to Expanded View > @ |
|      | Calligraphy pens<br>Secured pen sets<br>Pen or pencil sets<br>Ballpoint pen ink refill                                                                                          |                                                                                |                                                                                           | Make the selection.                                                                                 | 1   2   3   4   5 Next Page >                     |
|      | Office Equipment<br>Plotter pens<br>See all top Categories<br>Manufacturers/Brands<br>PLIOT CORPORATION<br>PENTEL OF AMERICA, LTD<br>SANFORD<br>BIC<br>NIB<br>See all<br>Photos | /                                                                              | PEN /<br>7520013322833<br>From:<br>\$5.33<br>ind: w dv h wo v d s o 8a<br>From 91 sources | 7520013322833 US GOVERNMENT BALLPOINT R<br>Mfr: SKILCRAFT                                           | ETRACTABLE PEN, BLUE INK, MEDIUM, DOZEN           |
|      | See only items with photos<br>Contractors<br>See All                                                                                                    | /                                                                              | Zebra Pen Sarasa Gel R<br>46710                                                           | etractable Pen 🕖                                                                                    |                                                   |
|      | Business/Socio-economic Types<br>Small Business<br>Woman owned SB<br>Svc disabled vet owned SB<br>SBA cert disadvantaged SB<br>SBA cert 8(a) firm<br>⊕ See more                 |                                                                                | From:<br>\$1.19<br>incl: w v d s ew dv h wo o 8a<br>From 159 sources                      | Zebra Pen Sarasa Gel Retractable Pen - Fine P<br>- Translucent Barrel<br>Mfr: Zebra Pen Corporation | en Point Type - 0.5 mm Pen Point Size - Black Ink |
|      | Green/Special Programs<br>Disaster Recovery items<br>CPG Compliant Items<br>BioPreferred items<br>Cooperative Purchasing items<br>AbilityOne/NIE/NISH mandatory<br>⊡ See more   | /                                                                              | PEN Ø<br>7520013687773<br>From:                                                           | PEN                                                                                                 |                                                   |
|      | Sources<br>AbilityOne items<br>BPA items<br>GSA Global Supply items<br>VA Medical items                                                                                         |                                                                                | \$10.90<br>incl: w v d s dv h wo 8a o<br>From 88 sources                                  | Mfr: SKILCRAFT                                                                                      |                                                   |
|      | Can't find what you're looking for?<br>Call GSA Customer Service toll free at<br>800-488-3111                                                                                   |                                                                                |                                                                                           |                                                                                                    |                                                   |

| Action                |                                                                                                    |                  |                   |                                                                                                    |                |              |           |                                     |                                                      |                                                                   |
|-----------------------|----------------------------------------------------------------------------------------------------|------------------|-------------------|----------------------------------------------------------------------------------------------------|----------------|--------------|-----------|-------------------------------------|------------------------------------------------------|-------------------------------------------------------------------|
| If<br>"C<br>wi<br>ste | If the description does not provide additional details, as in this example, you will see<br>"Green" in U.S. Bank AXOL, "Comments" tab, "Agency Specific Data" field. The item<br>will be green based on the filtered search. If the additional information is available (see<br>step 5), then include that information in the "Item Description" field, in U.S. Bank AXOI |                  |                   |                                                                                                    |                |              |           |                                     |                                                      |                                                                   |
| "C                    | Comm                                                                                                    | ents" (          | tab.              |                                                                                                    |                |              |           |                                     |                                                      |                                                                   |
|                       |                                                                                                    |                  |                   |                                                                                                    |                |              |           |                                     |                                                      |                                                                   |
| ¢                     | → <u>A!</u> I                                                                                                    | nttps://www.gsaa | advantage.gov/adv | rantage/catalog/product_detail.do?gsin=110000 🔎 👻 🔒 🖒                                                                                                    | × 👰 (201)      | Pin by Tiffa | any McPh  | 🧉 New Tab                           | A! Produc                                            | t Detail X                                                        |
|                       |                                                                                                    |                  |                   |                                                                                                    |                |              | N         | ly Account 🚽   NSN Ordering         | 🗸   Get Quo                                          | :es ↓   Help   Register   Lo                                      |
| G                     | ISA Ad                                                                                                    | vantag           | e!。               |                                                                                                    |                |              |           | A service of th                     | he U.S. Gener                                        | al Services Administration                                        |
| Sh                    | nop by                                                                                                    | , cuebbuild      |                   |                                                                                                    |                | 1            |           |                                     |                                                      | \                                                                 |
| Ca                    | ategory 🔻                                                                                                    | Search           | Products <b>V</b> |                                                                                                    | Go             | Advance      | ed        |                                     |                                                      | }                                                                 |
| Ho                    | ome > Product                                                                                                    | Detail           |                   |                                                                                                    |                |              |           |                                     |                                                      |                                                                   |
|                       |                                                                                                    |                  |                   | 7520013322833 US GOVERNMENT BALLI                                                                                                    | POINT RE       |              |           |                                     |                                                      |                                                                   |
|                       |                                                                                                    | at the           | 1                 | Mfr Part No.: NSN3322833   UPC/ISBN/GTIN: 00071503000025   Manufacturer: NIB   Contract No.: G5-02F-0190X (ends: Jun 20, 2   MAS Schedule/SIN: 75/75 200 | 016)           |              |           | Desc<br>Retract<br>Govern<br>The ba | table, imprinte<br>ment". Ink do<br>rrel color indic | d with "U.S.<br>es not skip or smear.<br>ates ink color. Designed |
|                       |                                                                                                    |                  |                   | Made In: UNITED STATES OF AMERICA                                                                                                    |                |              |           |                                     |                                                      |                                                                   |
|                       | Enlar                                                                                                    | rge/More Views   | >>                | DISAST Disaster Recovery Purchasing items                                                                                                    |                |              |           |                                     |                                                      |                                                                   |
|                       | \$5.33 DZ                                                                                                    |                  |                   |                                                                                                    |                |              |           |                                     |                                                      |                                                                   |
|                       | sold and shipped by<br>W.B. MASON CO., INC.                                                                                                    |                  |                   |                                                                                                    |                |              |           |                                     |                                                      |                                                                   |
|                       |                                                                                                    |                  |                   |                                                                                                    |                |              |           |                                     |                                                      |                                                                   |
|                       | Quantity:                                                                                                    |                  | d to Cart         | structions: Select price below, enter qty at left, then A<br>Mindicates when volume discounts are offered.                                               | dd to Cart. To | view and     | ther cont | ractor description, simply sel      | ect the Contra                                       | ctor in the list below.                                           |
|                       | Top 40:                                                                                                    |                  |                   |                                                                                                    |                |              |           |                                     |                                                      |                                                                   |
|                       |                                                                                                    | Price/Unit 🗘     | Features          | Contractor 🗢                                                                                                    | Socio          | Green        | Photo     | Deliv Days 🗘                        | Min ‡                                                | FOB/Shipping 🗘                                                    |
|                       |                                                                                                    | .33 DZ           |                   | W.B. MASON CO., INC.                                                                                                    | 0              |              | /         | 3 days delivered ARO                | \$25.00                                              | D-CONUS,AK,PR,HI                                                  |
|                       | S \$5                                                                                                    | i <b>.45</b> DZ  |                   | ARYA CORPORATION                                                                                                    | s              |              | DI USA    | 10 days delivered ARO               | \$100.00                                             | D-CONUS<br>ND-AK,PR,HI                                            |
|                       | \$5                                                                                                    | . <b>46</b> DZ   | <b>\$</b>         | NATIONAL INDUSTRIES FOR THE BLIND                                                                                                    | 0              |              | AlityOut  | 14 days shipped ARO                 |                                                      | D-CONUS,AK,PR,HI                                                  |
|                       | © \$5                                                                                                    | 5 <b>.47</b> DZ  |                   | PREMIER & COMPANIES, INC.                                                                                                    | s              |              | //        | 3 days shipped ARO                  | \$100.00                                             | D-CONUS<br>ND-AK.PR.HI                                            |
|                       | \$5                                                                                                    | .81 DZ 12        |                   | Future Solutions, Inc.                                                                                                    | s d w          |              | /         | 3 days delivered ARO                | \$50.00                                              | D-CONUS/O-AK,PR,HI                                                |
|                       | \$5                                                                                                    | <b>.93</b> DZ    |                   | RITAS TAPE MEDIA / COMPUPRO GLOBAL                                                                                                    | s d w 8a       |              | k rege    | 1 day delivered ARO                 | \$100.00                                             | D-CONUS,AK,PR,HI                                                  |
|                       |                                                                                                    |                  |                   |                                                                                                    |                |              |           |                                     |                                                      |                                                                   |

| р |                                                                                                    | Act                                                                                                    | ion                   |                                                                       |                                                                                                    |  |  |  |  |  |
|---|----------------------------------------------------------------------------------------------------|----------------------------------------------------------------------------------------------------|-----------------------|-----------------------------------------------------------------------|----------------------------------------------------------------------------------------------------|--|--|--|--|--|
|   | This example shows the recycled content that will be included in the "Item Description" field of the U.S. Bank AXOL, "Comments" tab, when "Green" is entered in the "Agency Specific Data" field |                                                                                                    |                       |                                                                       |                                                                                                    |  |  |  |  |  |
|   | Example: "Copy F                                                                                                    | Paper – Recycled Content                                                                                                    | 30%".                 |                                                                       |                                                                                                    |  |  |  |  |  |
|   |                                                                                                    |                                                                                                    |                       |                                                                       |                                                                                                    |  |  |  |  |  |
|   | Al https://www.gsaadvantage.gov/                                                                                                    | advantage/catalog/product_detail.do?gsin=110000 🔎 🖛 🔒 C 🗙 🛛                                                                                                    | 🕖 (201) Pin by Niffa  | New Tab                                                               | etail 🗙 🤌 New Tab                                                                                                    |  |  |  |  |  |
|   | GSA Advantage!                                                                                                    |                                                                                                    |                       | My Account 🗸   NSN Ordering 🗸                                         | ↓ Get Quotes ↓   Help   Register   Lo<br>2 U.S. General Services Administration                                                                                                    |  |  |  |  |  |
|   | Shop by<br>Category - Search Products -                                                                                                    |                                                                                                    | Go Advanced           |                                                                       | \.                                                                                                    |  |  |  |  |  |
|   | Home > Product Detail                                                                                                    |                                                                                                    |                       |                                                                       |                                                                                                    |  |  |  |  |  |
|   |                                                                                                    | BRANDED RECYCLED PAPER Ø                                                                                                    |                       |                                                                       |                                                                                                    |  |  |  |  |  |
|   | HARTERIAL<br>Ourment Corr                                                                                                    | Mfr Part No.: HAM86700RM<br>Contractor Part No.: HAM86700RM<br>Manufacturer: HAMMERMILL - HP EVERYDAY PAPER<br>Contract No.: GS-14F-0679G (ends: Feb 12, 2017)<br>MAS Schedule/SIN: 75/75 200 |                       | Desc<br>HAM867/<br>COPY PA<br>1/2 × 11                                | 00RM GREAT WHITE RECYCLED<br>JPER, WHITE, 92 BRIGHT, 20LB, 8-<br>, LETTER, 5000 SHEETS/CTN. Mfr.                                                                                                    |  |  |  |  |  |
|   |                                                                                                    | Warranty: STANDARD WARRANTY   Made In: UNITED STATES OF AMERICA   Order Increment: 400                                                                                                    |                       | part no.<br>shown re<br>(400 rea<br>Ansley's<br>please c<br>click the | 86700, 30% recycled. The price<br>aflects a minimum order of a pallet<br>ms). For more information on<br>PreferredInside Delivery Program<br>all us at 1-800-334-4226 x 109 or<br>Globe Click icon in the arcen box to |  |  |  |  |  |
|   | Enlarge/More Views >>                                                                                                    | Comprehensive Procurement Guidelines (CPG)<br>Compliant                                                                                                    |                       | the left u                                                            | under the price for more information.                                                                                                    |  |  |  |  |  |
|   | \$4.43 RM<br>\$3.94 RM<br>(sale ends:: Dec 31, 2014)<br>sold and shipped by<br>ANSLEY BUSINESS MATERIALS OF<br>CHICAG<br>visit contractor's website                                              | Disaster Recovery Purchasing items                                                                                                    |                       |                                                                       |                                                                                                    |  |  |  |  |  |
|   | Options/Accessories»                                                                                                    |                                                                                                    |                       |                                                                       |                                                                                                    |  |  |  |  |  |
|   | Quantity: Add to Cart                                                                                                    | Instructions: Select price below, enter qty at left, then Add to<br>MIndicates when volume discounts are offered.                                                                             | Cart. To view another | contractor description, simply selec                                  | ct the Contractor in the list below.                                                                                                    |  |  |  |  |  |
|   | Top 40:                                                                                                    |                                                                                                    |                       |                                                                       |                                                                                                    |  |  |  |  |  |
|   | Price/Unit 🗘 Fea                                                                                                    | tures Contractor 🕈                                                                                                    | Socio Green           | Photo Deliv Days 🕏                                                    | Min 🗘 FOB/Shipping 🕏                                                                                                    |  |  |  |  |  |
|   | \$3.94 RM                                                                                                    | ANSLEY BUSINESS MATERIALS OF                                                                                                    | s 🛟                   | 25 days delivered                                                     | \$100.00 D-CONUS                                                                                                    |  |  |  |  |  |
|   | S \$4.18 RM                                                                                                    | COMPLETE PACKAGING & SHIPPING SUPPL                                                                                                    | S                     | 5 days delivered ARO                                                  | \$100.00 D-CONUS/O-<br>AK.PR.HI                                                                                                    |  |  |  |  |  |
|   | S \$4.19 RM                                                                                                    | RITAS TAPE MEDIA / COMPUPRO GLOBAL                                                                                                    | s d w 8a              | 1 day delivered ARO                                                   | \$100.00 D-CONUS,AK,PR,HI                                                                                                    |  |  |  |  |  |
|   | S \$4.28 RM                                                                                                    | OFFICE DEPOT                                                                                                    | 0                     | 1 day delivered ARO                                                   | \$25.00 D-CONUS/O-<br>AK,PR,HI                                                                                                    |  |  |  |  |  |
|   |                                                                                                    |                                                                                                    | e d                   | 1 day delivered APO                                                   | ¢100.00 D-CONUS                                                                                                    |  |  |  |  |  |